# **INSTRUKCJA PROGRAMU BHM**

# SPIS TREŚCI

| 1. Sprzedaż                                      | 2  |
|--------------------------------------------------|----|
| 1.1 Odbiorca                                     | 2  |
| 1.1.1. Dopisywanie odbiorcy                      | 2  |
| 1.1.2. Modyfikacja odbiorcy                      |    |
| 1.1.3. Dodawanie załączników                     |    |
| 1.1.4. Blokada odbiorcy                          | 4  |
| 1.2 Faktury netto                                | 5  |
| 1.2.1. Dopisywanie faktury                       | 5  |
| 1.2.2. Modyfikacja faktury                       | 7  |
| 1.2.3. Księgowanie i księgowanie zbiorcze faktur |    |
| 1.2.4. Duplikat faktury                          | 9  |
| 1.2.5. Kopiowanie faktury                        | 10 |
| 1.2.6. Usuwanie faktury                          |    |
| 1.2.7. Sumowanie faktur                          |    |
| 1.2.8. Wydruki faktur                            |    |
| 2. Zakupy                                        | 14 |
| 3. Zamówienia                                    | 14 |
| 3.1 Zamówienia odbiorców                         | 15 |
| 4. Magazyn                                       |    |
| 4.1 Dokumenty PZ                                 | 15 |
| 5. Płatności                                     | 16 |
| 5.1 Banki                                        | 16 |
| 6. Kartoteki                                     |    |
| 6.1 Asortyment                                   |    |
| 7. Raporty handlowe i raporty magazynowe         |    |
| 7.1 Tworzenie raportu                            |    |
| 8. Słowniki                                      |    |
| 8.1 Jednostki miary                              |    |

# 1. Sprzedaż

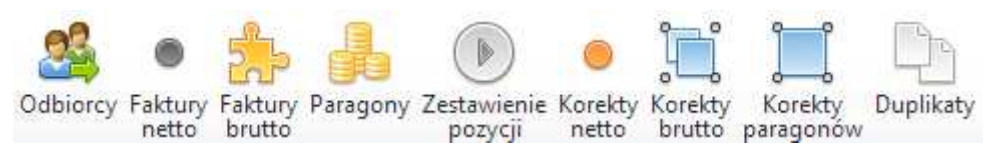

#### 1.1 Odbiorca

Jest to rejestr odbiorów z którymi firma współpracuje. W tym miejscu wpisuje się ich podstawowe dane oraz istnieje możliwość założenia blokady.

### 1.1.1. Dopisywanie odbiorcy

W celu dopisania odbiorcy wystarczy skorzystać z ikony dopisz znajdującej się w górnym pasku i uzupełnić niezbędne informacje w wyskakującym oknie, a następnie zapisać kartotekę.

| Ŧ, | Odbi | orcy            |               |           |               |         |
|----|------|-----------------|---------------|-----------|---------------|---------|
|    | 6    | Rk              | Nazwa skró    | cona      | 📝 Nazwa pełna | ista Ni |
|    | 1    |                 | 1             |           | 1             | 1       |
| >  |      |                 | BHM           |           | BHM soft      | 2       |
|    |      | F               | Kowalski      |           | Jan Kowalski  |         |
|    |      | 0               | Petrol        |           | Petrol        | 77700   |
|    |      | Rodzaj odbiorcy |               |           |               |         |
|    |      |                 |               | Odbiorcy  | •             |         |
|    |      | Na              | zwa pełna     | BHM soft  |               |         |
|    |      | Na              | zwa skrócona  | внм       |               |         |
|    |      | Mi              | ejscowość     | Poznań    |               |         |
|    |      | Kod pocztowy    |               | 61-517    |               |         |
|    |      | Uli             | ca            | Umińskieg | JO            |         |
|    |      | Nr              | lokalu        | 10        |               |         |
|    |      | Ni              | p             | 786100118 | 6             |         |
|    |      | T in            | ni kredutovav | 200000    |               |         |

# 1.1.2. Modyfikacja odbiorcy

Dokonanie modyfikacji kartoteki odbiorcy możliwe jest po skorzystaniu z opcji modyfikuj znajdującej się w górnej belce. Nie można zapomnieć, że na początku należy kliknąć w odbiorcę, którego zmiany będą dotyczyły.

| 3     | Odbiorcy | Faktury netto Bak    | tury brutto 🔚 Zapłaty 👘 Rozrachunki |
|-------|----------|----------------------|-------------------------------------|
| 1     | Dopis:   | Modyfikuj 🕑 BlokadaP | LN 🟮 Załącznik 💥 Usun               |
| e0. 1 | Odbiorov | <u> </u>             |                                     |
| 3     | 23Rk     | Nazwa skrócona       | 📝 Nazwa pełna                       |
|       | Y        | 1                    | 1                                   |
| > (   | 0        | внм                  | BHM soft                            |
|       | F        | Kowalski             | Jan Kowalski                        |

Wystarczy tylko wprowadzić niezbędne poprawki, a następnie je zatwierdzić.

# 1.1.3. Dodawanie załączników

Z tego też poziomu możliwe jest dodawanie załączników, przypisując je do konkretnych odbiorców. Wystarczy zaznaczyć interesującego nas odbiorcę, a następnie kliknąć opcję załącznik.

| 3 | Od       | biorcy     | 6 | Faktury netto                                                                                                    | 🍰 Faktury | brutto 🔚 Za   | płaty 🔒    | Rozrachunki |
|---|----------|------------|---|----------------------------------------------------------------------------------------------------|-----------|---------------|------------|-------------|
| l | 0        | )opisz     | 0 | Modyfikuj 🚯 Bl                                                                                                    | lokadaPLN | 🛿 Załącznik   | 🕻 Usun     |             |
| 2 | Od       | biorcy     |   |                                                                                                    |           |               |            |             |
|   |          | <u></u> Rk |   | Nazwa skróco     O     Nazwa skróco     O     Synazwa     Skróco     Skróco | ona       | 🍞 Nazwa pełr  | na         |             |
|   | 1        |            | ٦ |                                                                                                    | 1         |               |            |             |
|   | <b>e</b> | 0          |   | внм                                                                                                    |           | BHM soft      |            |             |
|   | •        | F          |   | Kowalski                                                                                                    |           | Jan Kowalski  |            |             |
| > | 0        | 0          | < | Petrol                                                                                                    |           | Petrol        |            |             |
|   | 0        | 0          |   | InterSoft                                                                                                    |           | InterSoft GMB | н          |             |
|   | 0        | 0          |   | BhmSoft                                                                                                    |           | BhmSoft Pawe  | ł Podbiels | ci          |

Po tym działaniu pojawi się okno w którym należy określić, gdzie znajduje się plik, który chcemy dodać jako załącznik dla odbiorcy.

| Załącznik  |                        |  |  |  |  |  |  |
|------------|------------------------|--|--|--|--|--|--|
| Dane       | Wybierz plik laura.jpg |  |  |  |  |  |  |
| Nazwa Foto |                        |  |  |  |  |  |  |
|            | 🗸 Zapisz               |  |  |  |  |  |  |

Tak dodany załącznik możemy odnaleźć klikając w zakładkę załączniki.

| \$ | Odbi | iorcy      | Faktury netto Bak     | tury brutto 🔚 Zapłaty 🔒 Rozrachunk | ci 🕜 Załączniki) 😬 Uwag |  |
|----|------|------------|-----------------------|------------------------------------|-------------------------|--|
|    | De   | nica       | Madufikui 🙆 Plakada   | IN 🖉 Zalacznik 👾 Heun              | $\smile$                |  |
|    | 000  | ipisz 🧯    | o wodynkaj 🍈 biokadar |                                    |                         |  |
| ß  | Odbi | iorcy      |                       |                                    |                         |  |
|    | 6    | <b>R</b> k | Nazwa skrócona        | 📝 Nazwa pełna                      | Nip                     |  |
|    | 1    |            | 1                     | 1                                  | 3                       |  |
| 1  | •    | 0          | внм                   | BHM soft                           | 2                       |  |
|    | 3    | F          | Kowalski              | Jan Kowalski                       |                         |  |
|    | •    | 0          | Petrol                | Petrol                             | 7770021220              |  |
| 1  | 3    | 0          | InterSoft             | InterSoft GMBH                     | 6652564915              |  |
| 1  | 3    | 0          | BhmSoft               | BhmSoft Paweł Podbielski           | 7861001186              |  |

# 1.1.4. Blokada odbiorcy

Z poziomu odbiorcy istnieje możliwość założenia blokady na konkretnych kontrahentów. Wystarczy zaznaczyć interesującego nas kontrahenta, a następnie z górnej belki wybrać opcję Blokada PLN. Wówczas wyskoczy okno, w którym, z rozwijanej listy należy wybrać interesującą nas blokadę.

| S Odb | iorcy       |              |                 |                          |           |       |           |  |
|-------|-------------|--------------|-----------------|--------------------------|-----------|-------|-----------|--|
|       | <b>S</b> Rk | Nazwa sk     | crócona         | 📝 Nazwa pełna            |           |       | Nip       |  |
| 1     |             | 4            |                 | 1                        |           |       | 1         |  |
| 0     | - 注         | Kowalski     |                 | Jan Kowalski             |           |       |           |  |
| 0     | 0           | Petrol       |                 | Petrol                   |           |       | 777002122 |  |
|       | 0           | InterSoft    |                 | InterSoft GMBH           | 66525649  |       |           |  |
|       | O BhmSoft   |              |                 | BhmSoft Paweł Podbielski |           |       |           |  |
|       | Blo         | okadaPLN     |                 |                          |           |       | x         |  |
|       | Rod         | lzaje blokad | 1               |                          | -         |       |           |  |
|       |             |              | Opis            |                          | RodzajBlo | okady |           |  |
|       |             |              | Blokada stał    | ła                       | BS        | ^     |           |  |
|       |             |              | Blokada wstępna |                          | BW        |       |           |  |
|       |             |              | Brak blokady    |                          | OK        | ~     |           |  |
|       |             |              | 6 7 6 workwie   | 6 z 6 wwświatlono        |           |       |           |  |

Po wybraniu i zatwierdzeniu odpowiedniej blokady, na liście odbiorców pojawi się skrót odpowiadający odpowiedniemu rodzajowi blokady.

| <u>8</u> 0 | dbiorcy  | Faktury netto Bak      | tury brutto 🔚 Zapłaty 🔒 Rozrachunł | ci 🕜 Załączniki 🔭 Uwa | igi 🙎 Kreatory     |      |
|------------|----------|------------------------|------------------------------------|-----------------------|--------------------|------|
| 0          | Dopisz 🄇 | 🔈 Modyfikuj 🚷 BlokadaP | LN 🗓 Załącznik 💥 Usun              |                       |                    |      |
| <u>3</u> 0 | dbiorcy  |                        |                                    |                       |                    |      |
|            | 28Rk     | ØNazwa skrócona        | 📝 Nazwa pełna                      | Nip                   | Miejscowość        | ORb  |
|            | P        | 7                      |                                    | 1                     | 1                  | T T  |
| > 🔄        | F        | Kowalski               | Jan Kowalski                       |                       | Jakubowice         | (OK) |
| 0          | 0        | Petrol                 | Petrol                             | 7770021220            | Pokój              | 8W   |
| 0          | 0        | InterSoft              | InterSoft GMBH                     | 6652564915            | Góry               | BW   |
| 0          | 0        | BhmSoft                | BhmSoft Paweł Podbielski           | 7861001186            | Środa Wielkopolska | BW   |

#### 1.2 Faktury netto

W tym miejscu istnieje możliwość wystawiania faktur oraz zarządzania nimi.

| 🚯 Dopisz 📻 Zatwierdz 🚡 Odblokuj 🔀 Księ | gowanie 靋 Zbiorcze 门 Duplikat 🛅 Kopia 🕻 | 💥 Usun ∑ Sumuj 🙀 Raport 🖨 Faktura 🖶 Wz |
|----------------------------------------|-----------------------------------------|----------------------------------------|
|----------------------------------------|-----------------------------------------|----------------------------------------|

# 1.2.1. Dopisywanie faktury

Dopisanie faktury polega skorzystaniu z opcji dopisz znajdującej się w górnym pasku i uzupełnieniu niezbędnych informacji.

| Image: Second state of the second state of the second s | Fakt | ury ne | etto |      |       |                 |                |                |     |
|----------------------------------------------------------------------------------------------------|------|--------|------|------|-------|-----------------|----------------|----------------|-----|
| 2       Image: Stress of the stress of the str          |      | Z      |      | 0.00 | Td    | Nr faktury      | Data wys       | Wazwa skrócona | 100 |
| 2       Image: FVFV       FVFV006659_201       2013-07-20       InterSoft         2       FVFV       FVFV006658_201       2013-07-16       InterSoft         Data       Wystawienia       2013-07-09       Image: FVFV         Miejsce       dostawy       InterSoft       Image: FVFV         Magazyn       MG       MG       Platność                                                                                                    |      | 1      | 1    | 1    |       |                 |                |                | ٦   |
| □       2       •       •       FVFV.       FVFV006658_201       2013-07-16       InterSoft         □       Dopisz       □       □       □       □       □       □       □       □       □       □       □       □       □       □       □       □       □       □       □       □       □       □       □       □       □       □       □       □       □       □       □       □       □       □       □       □       □       □       □       □       □       □       □       □       □       □       □       □       □       □       □       □       □       □       □       □       □       □       □       □       □       □       □       □       □       □       □       □       □       □       □       □       □       □       □       □       □       □       □       □       □       □       □       □       □       □       □       □       □       □       □       □       □       □       □       □       □       □       □       □       □       □       □       □       □ <t< td=""><td></td><td>2</td><td>ł</td><td></td><td>FVFV</td><td>FVFV006659_201</td><td>. 2013-07-20</td><td>InterSoft</td><td></td></t<>                                                                                                    |      | 2      | ł    |      | FVFV  | FVFV006659_201  | . 2013-07-20   | InterSoft      |     |
| Data wystawienia 2013-07-09  Kontrahent InterSoft Miejsce dostawy InterSoft Magazyn MG Płatność Przelew 14 dni                                                                                                    |      | 2      |      |      | FVEV. | FVFV006658_201  | 2013-07-16     | InterSoft      |     |
| Kontrahent     InterSoft       Miejsce dostawy     InterSoft       Magazyn     MG       Płatność     Przelew 14 dni                                                                                                    |      |        |      |      | D     | ata wystawienia | 2013-07-09     | · ·            |     |
| Miejsce dostawy InterSoft   Magazyn  MG  Platność  Przelew 14 dni                                                                                                    |      |        |      |      | K     | ontrahent       | InterSoft      | •              |     |
| Magazyn MG  Pitatność Przelew 14 dni                                                                                                    |      |        |      |      | Μ     | iejsce dostawy  | InterSoft      | •              |     |
| Płatność Przelew 14 dni                                                                                                    |      |        |      |      | M     | agazyn          | MG             | •              |     |
|                                                                                                    |      |        |      |      | Pł    | atność          | Przelew 14 dni | •              |     |

W ten sposób zostaje dopisany nagłówek dokumentu, który przybiera kolor czarny. Teraz należy przejść do zakładki pozycje.

|   | Fakt | ury n | etto | C    | Pozycje  | 📑 Zapłaty 🛛 💿 K  | orekta netto | 눩 Wydania WZ 🔯 Dup     | olikaty |
|---|------|-------|------|------|----------|------------------|--------------|------------------------|---------|
|   | 0 D  | opisz | 8    | Zatv | vierdz 🔓 | Odblokuj 🔀 Księg | jowanie 🚼 Zb | iorcze 🎦 Duplikat 🛅 Ko | pia X   |
| 8 | Fakt | ury n | etto |      |          | -                |              |                        |         |
|   |      | X     |      | 0.0  | Td       | Nr faktury       | 📆 Data wys   | Nazwa skrócona         | lini    |
|   |      |       | . 3  | 1    |          | r r              | 1            |                        | R       |
| > |      | 0     |      |      | FVFV     |                  | 2013-07-09   | InterSoft              |         |
|   |      | 2     |      |      | FVFV     | FVFV006659_201   | 2013-07-20   | InterSoft              |         |
|   |      | 2     |      |      | FVFV     | FVFV006658_201   | 2013-07-16   | InterSoft              |         |

Tam również należy skorzystać z opcji dopisz i uzupełnić wszystkie informacje.

| ● Faktury netto 🗵 Pozycje 📑 Zapłaty 🕒 Kor | ekta netto 🎓 Wydania WZ 🗈 Duplikaty |
|-------------------------------------------|-------------------------------------|
| 🗵 Pozycje                                 |                                     |
| 🕒 Dopisz 📀 Modyfikuj 💥 Usun 🕎 Zatwierd    | I.                                  |
| $\sim$                                    |                                     |
| 🗵 Pozycje                                 |                                     |
| 🗰 👭 Indeks 🛒 Nazwa asortymentu            | 📼 Cena netto                        |
|                                           | <b>x x</b>                          |
|                                           |                                     |
| Dopisz                                    |                                     |
| Asortyment Kawa zbożowa                   | <b>•</b>                            |
| Cena netto 100,0                          | 0                                   |
| Ilość <b>50</b>                           |                                     |
| Zapisz                                    |                                     |

Następnie wracamy do nagłówka i zatwierdzamy dokument.

| 8 | Fakt | opisz | etto | ⊠<br>Zatv | Pozycje<br>vierdz | Gdblokuj 💥 Księg | Korekta netto 🛛 | 🝺 Wydania WZ 🛛 🛄 Du<br>iorcze 🛅 Duplikat 🛅 Ko | plikaty 🔂 🕞 Dzienr<br>opia 💥 Usun 🚡 S | nik |
|---|------|-------|------|-----------|-------------------|------------------|-----------------|-----------------------------------------------|---------------------------------------|-----|
|   |      | Z     |      | 000       | ЪТ                | Nr faktury       | 📆 Data wys      | Nazwa skrócona                                | Brutto                                | C   |
| > |      | (     |      |           | FVFV              |                  | 2013-07-09      | i<br>InterSoft                                | <b>1</b><br>5 400                     | 1   |
|   |      | 2     |      |           | FVFV              | FVFV006659_201   | 2013-07-20      | InterSoft                                     | 178,35                                |     |
|   |      | 2     |      |           | FVFV              | FVFV006658_201   | 2013-07-16      | InterSoft                                     | 178,35                                |     |

Po zatwierdzeniu dokumentu jego kolor zmieni się na niebieski. Od tej pory modyfikacje będą Możliwe wyłącznie po odblokowaniu dokumentu.

| 0 | Fakt | ury n | etto |   |      |                |            |                |        |       |                 |   |
|---|------|-------|------|---|------|----------------|------------|----------------|--------|-------|-----------------|---|
|   |      | X     |      |   | Td   | Nr faktury     | Data wys   | Nazwa skrócona | Brutto | Netto | 👷 Vat           |   |
| > |      | -     | 1 1  | 1 | VEV  | FVFV006662 201 | 2013-07-09 | I<br>InterSoft | 7 24.6 | 1 20  | <b>1</b><br>4.6 | 1 |
|   |      | 2     |      | 2 | FVFV | FVFV006659_201 | 2013-07-20 | InterSoft      | 178,35 | 145   | 33,35           |   |
|   |      | 2     |      |   | FVFV | FVFV006658_201 | 2013-07-16 | InterSoft      | 178,35 | 145   | 33,35           |   |

# 1.2.2. Modyfikacja faktury

W celu dokonania jakichkolwiek zmian w dokumencie, należy na początku odblokować dokument.

|   | Fakt | ury n<br>opisz | etto | ⊠<br>Zatv | Pozycje<br>vierd: | Gdblokuj 🕫 Księc | Korekta netto 👔<br>gowanie 📆 Zbi | 🖕 Wydania WZ 🛛 🛅 Du<br>orcze 🛅 Duplikat 🛅 Ke | plikaty 🗔 Dzien<br>opia 💥 Usun 📡 | nik 🗔 Akcje<br>Sumuj 織 Rap | 😁 Uwagi 🔰<br>ort 🚔 Faktura | Kreatory  |
|---|------|----------------|------|-----------|-------------------|------------------|----------------------------------|----------------------------------------------|----------------------------------|----------------------------|----------------------------|-----------|
| 0 | Fakt | ury n          | etto |           | T.Y.              | 1                | Phil Determine                   |                                              | W.                               | T                          | 1                          | -         |
|   |      | X              |      |           | Td                | Nr faktury       | Data wys                         | Nazwa skrócona                               | Brutto                           | Netto                      | <b>R</b> Vat               | Saldo PLN |
| > |      | 1              | 6    |           | FVFV              | 1 FVFV006671_201 | 2013-07-09                       | InterSoft                                    | 246                              | 200                        | 46                         | 246       |
|   |      | 2              |      | 2         | FVFV              | FVFV006668_201   | 2013-07-20                       | InterSoft                                    | 178,35                           | 145                        | 33,35                      | 0         |
|   |      | 2              |      |           | FVFV              | FVFV006667_201   | 2013-07-16                       | InterSoft                                    | 178,35                           | 145                        | 33,35                      | 0         |

Efektem tego będzie zmiana koloru statusu na zielony.

| e Fal | kturj<br>Dop | y net<br>isz [ | to s | z Pozycje<br>wierdz 🔓 | Odblokuj 🔀 Księg | Korekta netto 👔<br>gowanie <sub>26</sub> Zb | 눩 Wydania WZ 🚺 Du<br>iorcze 门 Duplikat 🖺 Ko | plikaty 🔀 Dzier<br>opia 💥 Usun ∑ | nik 🗔 Akcje<br>Sumuj 斄 Rap | 😁 Uwagi 🔰<br>ort 🖶 Faktura | Kreatory  |           |
|-------|--------------|----------------|------|-----------------------|------------------|---------------------------------------------|---------------------------------------------|----------------------------------|----------------------------|----------------------------|-----------|-----------|
| ⊛ Fal | ktur         | y ne           | to   | Td                    | Nr faktury       | 📆 Data wys                                  | Nazwa skrócona                              | Brutto                           | Netto                      | 👷 Vat                      | Saldo PLN | Termin    |
|       | Test         | 7              | 1    | 1                     |                  |                                             |                                             | Name of Street                   | r                          | 1                          | 1         |           |
|       |              | F              | L    | FVFV                  | FVFV006671_201   | 2013-07-09                                  | InterSoft                                   | 246                              | 200                        | 46                         | 0         | 2013-07-2 |
|       | 1 3          | 2              |      | FVFV                  | FVFV006668_201   | 2013-07-20                                  | InterSoft                                   | 178,35                           | 145                        | 33,35                      | 0         | 2013-07-2 |
|       | ]            | 2              |      | FVFV                  | FVFV006667_201   | 2013-07-16                                  | InterSoft                                   | 178,35                           | 145                        | 33,35                      | 0         | 2013-07-2 |

Kolejnym krokiem, analogicznie jak przy dopisywaniu faktury jest przejście do zakładek, a następnie kliknięcie w interesującą nas pozycję i wybranie z górnego paska opcji modyfikuj.

| Faktury netto | 🗵 Pozycje 📳         | Zapłaty 💿 Ko             | rekta netto | 🎓 Wydania W. | Z Dupl     | ikaty |
|---------------|---------------------|--------------------------|-------------|--------------|------------|-------|
| 😨 Pozycje     | Modyfikuj 💦 U       | sun 拱 Zatwier            | dz          |              |            |       |
| 😰 Pozycje     |                     |                          |             |              |            |       |
| 🔛 👯 👯 Indek   | cs 👘 Na:            | wa asortymenti           | u           | (III)        | Cena netto | millo |
| P             | r                   |                          |             | P            | 1          |       |
| > 🔳 🛛 X001    | Młot p              | neumatyczny              |             |              | 100        |       |
|               | Modyfikuj           |                          |             |              |            |       |
|               | Asortyment<br>Ilość | Młot pneumaty<br>2,00000 | czny        | <b></b>      |            |       |
|               | Cena netto          | 10                       | 0,00        |              |            |       |
|               |                     | 🖌 Zapisz                 |             |              |            |       |

Teraz wystarczy, że wrócisz do nagłówka faktury i ponownie ją zatwierdzisz.

#### 1.2.3. Księgowanie i księgowanie zbiorcze faktur

Księgowanie dokumentu polega na zaznaczeniu interesującego nas dokumentu i wybraniu z belki opcji księgowanie. Księgowanie pojedynczego dokumentu oznacza zawsze księgowanie do bufora.

| • | Fakt | ury n<br>opisz | etto | ⊤<br>Zatv | Pozycje<br>vierdz 🔓 | Giller (1990) (1990) (19900) (19900) (1990) (1990) (1990) | Korekta netto 🛛 | ≽ Wydania WZ 🛛 🕎 Duplika<br>iorcze Ҧ Duplikat 🛅 Kopia | aty 🔀 Dzienn<br>💥 Usun ∑ Si | ik 🗔 Akcje 🚺<br>umuj 斄 Rapor | 🥶 Uwagi 🛛 🤶<br>t 📵 Faktura 🏚 | Kreatory<br>Wz |
|---|------|----------------|------|-----------|---------------------|----------------------------------------------------------------------------------------------------|-----------------|-------------------------------------------------------|-----------------------------|------------------------------|------------------------------|----------------|
|   | Fakt | ury n          | etto |           |                     |                                                                                                    |                 |                                                       |                             |                              |                              |                |
|   |      | X              |      |           | Td                  | Nr faktury                                                                                                    | 📆 Data wys      | 🛞 Nazwa skrócona                                      | Brutto                      | Netto                        | R Vat                        | Saldo PLN      |
|   |      |                |      |           |                     |                                                                                                    |                 |                                                       | 1                           | 1                            |                              |                |
| > |      | 2              |      |           | FVFV                | FVFV006672_201                                                                                                    | 2013-07-09      | InterSoft                                             | 246                         | 200                          | 46                           | 246            |
|   |      | 1              |      |           | FVFV                | FVFV006671_201                                                                                                    | 2013-07-09      | InterSoft                                             | 246                         | 200                          | 46                           | 246            |
|   |      | 2              |      |           | FVFV                | FVFV006668_201                                                                                                    | 2013-07-20      | InterSoft                                             | 178,35                      | 145                          | 33,35                        | 0              |
|   |      | 2              |      |           | FVFV                | FVFV006667_201                                                                                                    | 2013-07-16      | InterSoft                                             | 178,35                      | 145                          | 33,35                        | 0              |

Po tej czynności pojawi się komunikat informujący o wykonaniu zadania.

| Fa | ktur | y ne | tto |   |      |                |            |                |    |            |          |            |                  |           |       |
|----|------|------|-----|---|------|----------------|------------|----------------|----|------------|----------|------------|------------------|-----------|-------|
| 1  | 3    | Ē    |     |   | Td   | Nr faktury     | 📆 Data wys | Nazwa skrócona |    | Brutto     | Nett     | D          | 🚊 Vat            | Saldo PLN | Ten   |
| ľ  |      | 3    | 1   | ā | 1    | 1 1            | 5          |                |    | 9          | ٦        | 3          | i i              | я         | 1     |
| 1  |      | T.   |     |   | FVFV | FVFV006672_201 | 2013-07-09 | InterSoft      |    | 246        | 20       | 0          | 46               | 246       | 2013  |
| E  | ]    | 7    |     |   | FVFV | FVFV006671_201 | 2013-07-09 | InterSoft      | -  | Management |          | a secondar | anna de factoria | ×         | 2013  |
| 1  | ]    | 2    |     |   | FVFV | FVFV006668_201 | 2013-07-20 | InterSoft      | 2  | Komunikat  | ze stron | у еак      | cyzy.onm.c       | om.pi:    | 2013  |
| Г  | 1    | 2    |     |   | FVFV | FVFV006667 201 | 2013-07-16 | InterSoft      | 8. | 11 N. 111  | 10       |            |                  |           | 2013- |

Dokument ten z kolei zmieni kolor z niebieskiego na fioletowy.

| 0 | Fakt | ury n | etto |   |      |                |            |                |        |       |              |           |
|---|------|-------|------|---|------|----------------|------------|----------------|--------|-------|--------------|-----------|
|   |      | T     | 588  |   | Td   | Nr faktury     | Data wys   | Nazwa skrócona | Brutto | Netto | <b>R</b> Vat | Saldo PLN |
|   |      |       | 1 1  | 1 |      | 1 1            | 1          |                | T.     | 1     | 1            | 1         |
| > |      |       |      |   | FVFV | FVFV006672_201 | 2013-07-09 | InterSoft      | 246    | 200   | 46           | 246       |
|   |      | 1     |      |   | FVFV | FVFV006671_201 | 2013-07-09 | InterSoft      | 246    | 200   | 46           | 246       |
|   |      | 2     |      |   | FVFV | FVFV006668_201 | 2013-07-20 | InterSoft      | 178,35 | 145   | 33,35        | 0         |
|   |      | 2     |      |   | FVFV | FVFV006667_201 | 2013-07-16 | InterSoft      | 178,35 | 145   | 33,35        | 0         |

Jeśli chodzi o księgowanie zbiorcze to po kliknięciu w ikonę pojawi się okno w którym należy zdefiniować jakie okresu ma dotyczyć księgowanie dokumentów. Tutaj też możesz określić czy ma to być tradycyjne księgowanie, czy też księgowanie do bufora.

| Zbiorcze          |              |
|-------------------|--------------|
| Тур               | FVFV         |
| Data od           | 2013-07-01 🔻 |
| Data do           | 2013-07-09 🔻 |
| Bufor księgowania | a 🗸          |
|                   | 🖌 Zapisz     |
|                   |              |

Jeśli wybrano opcję księgowanie do bufora, dokument przybiera fioletowy kolor, natomiast po księgowaniu tradycyjnym, ma on kolor pomarańczowy.

# 1.2.4. Duplikat faktury

Wystawienie duplikatu faktury polega na wybraniu faktury dla której ma być wystawiony dokument i skorzystaniu z opcji duplikat znajdującej się w górnej belce.

| • | Fakt | ury n<br>opisz | ietto | ⊆<br>Zatv | Pozycje<br>vierdz 🔓 | Gapłaty 💿 K    | orekta netto<br>gowanie <sub>26</sub> Zb | 🙀 Wydania WZ 🔃 Du<br>iorcz 🕕 Duplikat 🕥 Ki | plikaty 🗔 Dzier<br>opia 💢 Usun ∑ | nnik 🗔 Akcje<br>Sumuj 🙀 Rapo | 😬 Uwagi<br>ort 📄 Faktura | 8<br>• (5 | Kreatory<br>Wz |            |
|---|------|----------------|-------|-----------|---------------------|----------------|------------------------------------------|--------------------------------------------|----------------------------------|------------------------------|--------------------------|-----------|----------------|------------|
| 0 | akt  | ury n          | etto  |           |                     |                |                                          |                                            |                                  |                              |                          |           |                |            |
|   |      | X              |       |           | Td                  | Nr faktury     | 📆 Data wys                               | Nazwa skrócona                             | Brutto                           | Netto                        | Vat                      | •         | Saldo PLN      | Termin     |
|   |      | 1              | 1 1   | 1         |                     | 1              |                                          | 1                                          | - <b>1</b>                       | 1                            | r                        | 1         |                | 1          |
| > |      | 1              |       |           | FVFV                | FVFV006675_201 | 2013-07-09                               | InterSoft                                  | 246                              | 200                          | 46                       |           | 246            | 2013-07-27 |
|   |      | -1             |       |           | FVFV                | FVFV006674_201 | 2013-07-09                               | InterSoft                                  | 246                              | 200                          | 46                       |           | 246            | 2013-07-27 |
|   |      | 1              |       |           | FVFV                | FVFV006673_201 | 2013-07-09                               | InterSoft                                  | 246                              | 200                          | 46                       |           | 246            | 2013-07-27 |
|   |      | 1              |       |           | FVFV                | FVFV006672_201 | 2013-07-09                               | InterSoft                                  | 246                              | 200                          | 46                       |           | 246            | 2013-07-27 |

Kolejnym krokiem jest wybranie daty wystawienia dokumentu i jej zatwierdzenie.

|   | Eald |     | atte |      |                 |            |                      |           |       |       |           |   |
|---|------|-----|------|------|-----------------|------------|----------------------|-----------|-------|-------|-----------|---|
| 0 |      | E I |      | Td   | Nr faktury      | 📆 Data wys | Nazwa skrócona       | Brutto    | Netto | 👷 Vat | Saldo PLN | 0 |
|   | -    |     |      |      | 1               |            |                      | 1         | 1     | 1     | 1         | 1 |
| > |      |     |      | FVFV | FVFV006675_201  | 2013-07-09 | InterSoft            | 246       | 200   | 46    | 246       |   |
|   |      | 1   |      | FVFV | FVFV006674_201  | 2013-07-09 | InterSoft            | 246       | 200   | 46    | 246       |   |
|   |      | 1   |      | FVFV | FVFV006673_201  | 2013-07-0  | Duplikat             |           |       |       |           |   |
|   |      | 1   |      | FVFV | FVFV006672_201  | 2013-07-0  | Server Balances      |           |       |       |           |   |
|   |      | T   |      | FVFV | FVFV006671_201  | 2013-07-0  | Data wystawienia 201 | 3-07-09 - |       |       |           |   |
|   |      | 2   |      | FVFV | FVFV006668_201  | 2013-07-2  | There al             |           |       | 1     |           |   |
|   |      | 2   | -    | EVEV | EVEV006667 201. | 2013-07-1  | Owagi                |           |       |       |           |   |

Jeśli chcesz zobaczyć wystawiony duplikat, wystarczy, że z poziomu faktury przejdziesz do zakładki duplikaty.

|   | D D  | opisz | <b>7</b> | Zatw | /ierdz 🚊 | Odblokuj 🔀 Księg | jowanie 📆 Zb | iorcze 🎦 Duplikat 🛅 Ko | opia 💥 Usun ∑ | Sumuj 📸 Rap | ort 🚔 Faktura | 🔒 Wz      |
|---|------|-------|----------|------|----------|------------------|--------------|------------------------|---------------|-------------|---------------|-----------|
| 0 | Fakt | ury n | etto     |      | Td       | Nr faktury       | 📆 Data wys   | Nazwa skrócona         | Brutto        | Netto       | 🙍 Vat         | Saldo PLN |
|   |      |       | 1 1      | ٦    | 1        | 1                |              |                        | Y             | r           | r             | Y         |
| > |      | 1     |          |      | FVFV     | FVFV006675_201   | 2013-07-09   | InterSoft              | 246           | 200         | 46            | 246       |
|   |      | 1     |          |      | FVFV     | FVFV006674_201   | 2013-07-09   | InterSoft              | 246           | 200         | 46            | 246       |
|   |      | 1     |          |      | FVFV     | FVFV006673_201   | 2013-07-09   | InterSoft              | 246           | 200         | 46            | 246       |
|   |      | 1     |          |      | FVFV     | FVFV006672_201   | 2013-07-09   | InterSoft              | 246           | 200         | 46            | 246       |
|   |      | 1     |          |      | FVFV     | FVFV006671_201   | 2013-07-09   | InterSoft              | 246           | 200         | 46            | 246       |
|   |      | 2     |          |      | FVFV     | FVFV006668_201   | 2013-07-20   | InterSoft              | 178,35        | 145         | 33,35         | 0         |
|   |      | 2     | -        | -    | FVFV     | FVFV006667 201   | 2013-07-16   | InterSoft              | 178.35        | 145         | 33,35         | 0         |

## 1.2.5. Kopiowanie faktury

Kopiowanie faktur ma na celu przyspieszenie prac w systemie. Funkcja ta ma zastosowanie, gdy wystawiamy wiele faktur o podobnych pozycjach. Korzystając z tej funkcji otrzymamy niezatwierdzony dokument, gotowy do edycji. Po kliknięciu kopia, pojawi się okno w którym należy podać datę nowopowstającego dokumentu.

|   | Fakt | ury n | etto |     |      |                |            |                          |        |       |       |          |
|---|------|-------|------|-----|------|----------------|------------|--------------------------|--------|-------|-------|----------|
|   |      | Z     | 11   | 0.0 | Td   | Nr faktury     | 📆 Data wys | Nazwa skrócona           | Brutto | Netto | 🕱 Vat | Saldo PL |
|   |      |       | 1    | 1   | -    | 1 7            |            | 9                        |        |       | 3     |          |
|   |      | 1     |      |     | FVFV | FVFV006675_201 | 2013-07-09 | InterSoft                | 246    | 200   | 46    | 246      |
|   |      | 1     |      |     | FVFV | FVFV006674_201 | 2013-07-09 | InterSoft                | 246    | 200   | 46    | 246      |
| > |      |       |      |     | FVFV | FVFV006673_201 | 2013-07-0  | Konia                    |        |       |       |          |
|   |      | 7     |      |     | FVFV | FVFV006672_201 | 2013-07-0  | - Kohin                  |        |       |       |          |
|   |      | 1     |      |     | FVFV | FVFV006671_201 | 2013-07-0  | Data wystawienia 2013-07 | -09 🔻  |       |       |          |
|   |      | 2     |      |     | FVFV | FVFV006668_201 | 2013-07-2  |                          |        |       |       |          |
|   | П    | 2     |      |     | FVFV | FVFV006667 201 | 2013-07-1  | 4                        | Zapisz |       |       |          |

Taki dokument ma oczywiście kolor czarny, który oznacza niezatwierdzoną fakturę.

|    |      |           |                | , ozycje     |                   |                            |                        |                  |             |                | man      |
|----|------|-----------|----------------|--------------|-------------------|----------------------------|------------------------|------------------|-------------|----------------|----------|
| 0  | Do   | ipisz 📊   | Zatv           | vierdz 🚡     | Odblokuj 26 Księg | gowanie <mark>26</mark> Zb | iorcze [ Duplikat 🛄 Ko | opia 💥 Usun ∑    | Sumuj 🗮 Rap | ort 🗐 Faktura  | Wz Wz    |
| Fa | aktu | iry netto | D              |              |                   |                            |                        | 10               |             | 10             | 10       |
| 1  |      | Σ I       | 8              | Td           | Nr faktury        | 📆 Data wys                 | Nazwa skrócona         | Brutto           | Netto       | 👷 Vat          | Saldo PL |
|    | -    | -         |                | 1            | 1 1               |                            | 1                      | 1                | ч.<br>Г     | 1              | 1        |
|    |      | -         | and the second |              |                   |                            |                        |                  |             |                |          |
|    |      | 26        | -              | VEV          |                   | 2013-07-09                 | InterSoft              | 178,35           | 145         | 33,35          | 0        |
|    |      | 2         |                | EVEV<br>EVEV | FVFV006681_201    | 2013-07-09<br>2013-07-20   | InterSoft<br>InterSoft | 178,35<br>178,35 | 145<br>145  | 33,35<br>33,35 | 0        |

Oczywiście w tak wystawionym dokumencie istnieje możliwość zmiany kontrahenta, jeśli skopiowana faktura ma być wystawiona na jakąś inną firmę. Wystarczy kliknąć w ikonę kontrahent.

| • | Fakt | opisz | etto | _<br>Zatw | Pozycje<br>vierdz 🔓 | Odblokuj 🔀 Księc | orekta netto | 눩 Wydania WZ 🛛 🔁 Du<br>iorcze 门 Duplikat 🛅 Ko | plikaty 🔄 Dzier<br>opia 💥 Usur | nnik 🗔 Akcje<br>Kontrahent | 😁 Uwagi 🔰<br>Sumuj 🛣 Rap | Kreatory  | Wz        |
|---|------|-------|------|-----------|---------------------|------------------|--------------|-----------------------------------------------|--------------------------------|----------------------------|--------------------------|-----------|-----------|
|   |      | N     |      |           | Td                  | Nr faktury       | 📆 Data wys   | Nazwa skrócona                                | Brutto                         | Netto                      | R Vat                    | Saldo PLN | Termin    |
| > |      | 2     |      |           | FVFV                | 1 1              | 2013-07-11   | InterSoft                                     | 178,35                         | 145                        | 33,35                    | 0         | 2013-07-3 |
|   |      | 2     |      |           | FVFV                | FVFV006964_201   | 2013-07-24   | InterSoft                                     | 178,35                         | 145                        | 33,35                    | 0         | 2013-07-3 |
|   |      | 2     |      |           | FVFV                | FVFV006963_201   | 2013-07-18   | InterSoft                                     | 178,35                         | 145                        | 33,35                    | 0         | 2013-07-2 |

Po tej czynności pojawi się okno w którym należy usunąć aktualnego kontrahenta i z rozwijanej listy wybrać tego, na którego będzie wystawiona nowa faktura.

|   | T | 000 | Td    | Nr faktury     | Data wys.  | " 🥑 Nazwa skrócona | Brutto | Netto |
|---|---|-----|-------|----------------|------------|--------------------|--------|-------|
|   | 1 | 1   |       | 1              |            | 1                  | T      | 1     |
| 2 | 3 |     | FVFV. |                | 2013-07-11 | InterSoft          | 178,35 | 145   |
|   | 2 |     | FVFV  | FVFV006964_201 | 2013-07-24 | InterSoft          | 178,35 | 145   |
|   | 2 | 3   | FVFV  | FVFV006963_201 | 2013-07-1  | Kontrahent         |        |       |
|   |   |     |       |                |            | Kontrahent BhmSoft |        | *     |
|   |   |     |       |                |            | 17                 | apiez  |       |

Po zatwierdzeniu kontrahenta, zmiany od razu zostaną naniesione.

| e Fak | ctury r<br>Dopisz | netto<br>z 🦷 Z | 🙁 Pozycj<br>Zatwierdz 🔓 | e 🔚 Zapłaty 🥚 I<br>🖥 Odblokuj 🔀 Księs | Korekta netto<br>gowanie 靋 Zb | 🝺 Wydania WZ 🚺 Du<br>iorcze 🛅 Duplikat 🛅 Ko | plikaty 🛛 🙀 Dzier<br>opia 💥 Usun 💰 | nik 🗔 Akcje<br>Kontrahent 🕱 | 🤭 Uwagi 👔<br>Sumuj 🏦 Rap | Kreatory  | <b>₩</b> z |
|-------|-------------------|----------------|-------------------------|---------------------------------------|-------------------------------|---------------------------------------------|------------------------------------|-----------------------------|--------------------------|-----------|------------|
| © Fak | ctury r           | netto          |                         |                                       |                               | 1                                           |                                    |                             |                          |           |            |
| L     | X                 |                | Td                      | Nr faktury                            | Data wys                      | Nazwa skrócona                              | Brutto                             | Netto                       | Vat                      | Saldo PLN | Termin     |
|       |                   | FF             | 4                       | 4 3                                   | i (                           | ~                                           | F                                  | 1                           | F                        | 1 F       | 1          |
|       | 2                 | -              | FVFV                    |                                       | 2013-07-11                    | BhmSoft                                     | 178,35                             | 145                         | 33,35                    | 0         | 2013-07-31 |
|       | 2                 |                | FVFV                    | FVFV006964_201                        | 2013-07-24                    | InterSoft                                   | 178,35                             | 145                         | 33,35                    | 0         | 2013-07-31 |
|       | 2                 |                | FVFV                    | FVFV006963_201                        | 2013-07-18                    | InterSoft                                   | 178,35                             | 145                         | 33,35                    | 0         | 2013-07-25 |

Dalsze czynności przebiegają analogicznie jak w przypadku zatwierdzania, czy też modyfikowania faktur.

# **1.2.6.** Usuwanie faktury

Usunięcie faktury jest możliwe kiedy nie została ona zatwierdzona lub została odblokowana do modyfikacji. Wystarczy skorzystać z opcji usuń znajdującej się górnym pasku.

| e Fakt | tury n | ietto | M    | Pozycje  | 🗑 🐻 Zapłaty 🛛 🗧            | Korekta netto    | ≽ Wydania WZ 🗍 🛄 Du    | plikaty 🐻 Dzier | nik 🗔 Akcje  | 😁 Uwagi 🧃   | Kreatory         | 17.867 D   |
|--------|--------|-------|------|----------|----------------------------|------------------|------------------------|-----------------|--------------|-------------|------------------|------------|
|        | opisz  |       | Zatv | vierdz 🧯 | Odblokuj <sub>26</sub> Ksi | ięgowanie 26 Zbi | iorcze 🛄 Duplikat 🛅 Ko | opia            | Kontrahent 📗 | Sumuj 👼 Rap | oort 📄 Faktura 👔 | 🖞 Wz       |
| Fakt   | Eury n | letto |      | Td       | Nr faktury                 | 📆 Data wys       | Nazwa skrócona         | Brutto          | Netto        | 👷 Vat       | Saldo PLN        | Termin     |
| > □    | 2      |       |      | FVFV     | 1                          | 2013-07-11       | BhmSoft                | 178,35          | 145          | 33,35       | 0                | 2013-07-31 |

Po kliknięciu w ikonę, pojawi się komunikat informujący o wykonaniu polecenia.

|   | Fakt | tury n | etto |   |      |                |            |                |                  |                  |                |           |     |
|---|------|--------|------|---|------|----------------|------------|----------------|------------------|------------------|----------------|-----------|-----|
|   |      | Z      |      |   | Td   | Nr faktury     | 📆 Data wys | Nazwa skrócona | Brutto           | Netto            | 👷 Vat          | Saldo PLN | Te  |
|   |      | 8      | 1    | ٩ |      | 1 1            | ٩          |                | P                | P                | r              | 1         | 1   |
| × |      | 2      |      |   | FVFV |                | 2013-07-11 | BhmSoft        | 178,35           | 145              | 33,35          | 0         | 201 |
|   |      | 2      |      |   | FVFV | FVFV006964_201 | 2013-07-24 | InterSoft      | Komunika         | t the straighton | alegen abore e |           | 201 |
|   |      | 2      |      |   | FVFV | FVFV006963_201 | 2013-07-18 | InterSoft      | коттипка         | it ze strony e   | аксуzу.опт.с   | om.pi:    | 201 |
|   |      |        |      |   |      |                |            | Р              | olecenie zostało | o wykonane.      |                |           |     |

# 1.2.7. Sumowanie faktur

Po wybraniu z górnej belki opcji sumuj, dochodzi do podsumowania wszystkich faktur znajdujących się w rejestrze z podziałem na wartość brutto, wartość netto, wartość VAT oraz saldo PLN.

| 0 | Fakt | ury n | etto |        |                 |            |                          |          |        |       |              |      |
|---|------|-------|------|--------|-----------------|------------|--------------------------|----------|--------|-------|--------------|------|
|   | 3    | T     |      | в та   | Nr faktury      | Data wys   | Nazwa :                  | skrócona | Brutto | Netto | <b>R</b> Vat | Sald |
|   |      |       | 1    | 1      | 1               | 1          | 1                        |          | r      | 1     | 1            | 1    |
| > |      |       | 1    | . FVF  | FVFV006964_201. | 2013-07-24 | InterSoft                |          | 178,35 | 145   | 33,35        | (    |
|   | •    |       |      | E EVEN | FVFV006963_201. | 2013-07-18 | InterSoft                |          | 178,35 | 145   | 33,35        | (    |
|   |      |       |      |        |                 | Sur        | nuj                      |          |        |       |              |      |
|   |      |       |      |        |                 | War        | tość b <del>r</del> utto | 356,70   |        |       |              |      |
|   |      |       |      |        |                 | War        | tość <mark>nett</mark> o | 66,70    |        |       |              |      |
|   |      |       |      |        |                 | War        | tość vat                 | 290,00   |        |       |              |      |
|   |      |       |      |        |                 | Sald       | o PLN                    | 0,00     |        |       |              |      |
|   |      |       |      |        |                 |            |                          |          |        |       |              |      |

#### 1.2.8. Wydruki faktur

Aby wydrukować jakikolwiek z dokumentów wystarczy skorzystać z ikony znajdującej się w górnym pasku. Zawsze jest to symbol drukarki, jednakże za każdym razem ma ona inną nazwę, odpowiadającą drukowanemu dokumentowi. W tej zakładce istnieje możliwość wydrukowania faktury netto oraz dokumentu wz.

| 🛛 Faktury netto 👳 Pozycje 📑 | Zapłaty 🧧 Korekta netto 🎓     | Wydania WZ 📴 Duplikaty 🕎    | 👼 Dziennik 🗔 Akcje 🤭 Uwa   | agi 🙎 Kreatory          |
|-----------------------------|-------------------------------|-----------------------------|----------------------------|-------------------------|
| 🚺 📀 Dopisz 拱 Zatwierdz 🔓 Od | blokuj 据 Księgowanie 🔀 Zbioro | zze 🛄 Duplikat 🛅 Kopia 💥 Us | sun 🍰 Kontrahent ∑ Sumuj 🛉 | 🗟 Raport 🖨 Faktura 🖶 Wz |

Po kliknięciu w ikonę pojawi się pole zapisu, aby zdeklarować, gdzie zapisać dokument, który później można wydrukować.

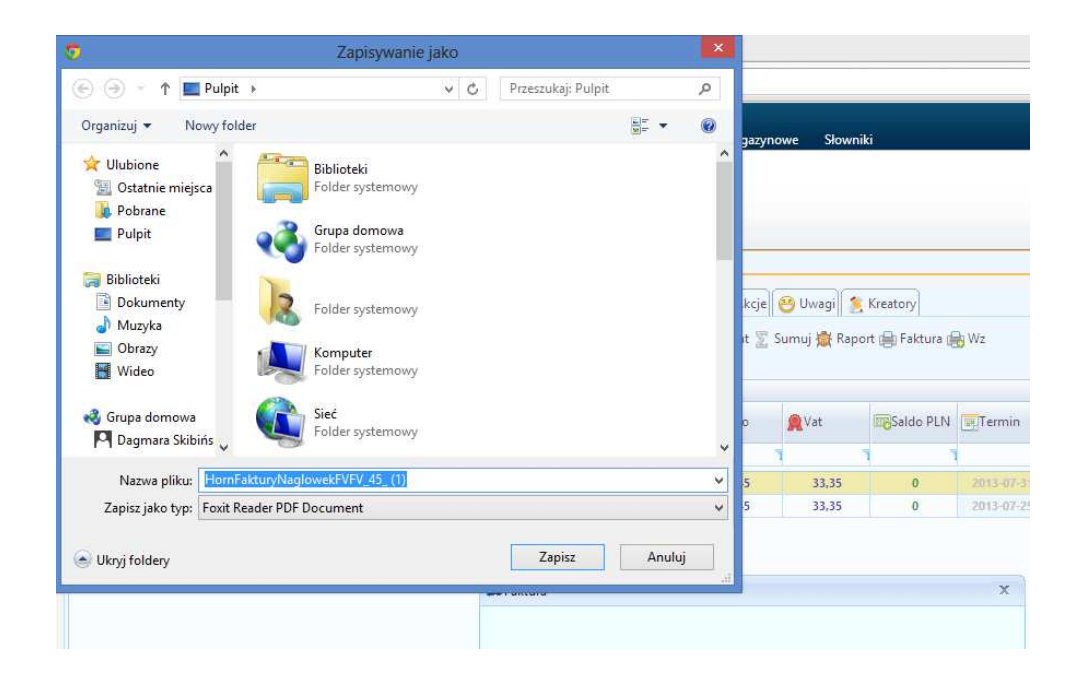

Jeśli nie chcesz drukować każdej faktury osobno, wystarczy, że je zaznaczysz, a następnie klikniesz w ikonę wydruku, wówczas pojawi się komunikat z zapytaniem o wydruk seryjny.

| Fak | tury n | ietto |      |                                  |                          |                |                          |                     |                      |           |
|-----|--------|-------|------|----------------------------------|--------------------------|----------------|--------------------------|---------------------|----------------------|-----------|
|     | X      |       | Td   | Nr faktury                       | 📆 Data wys               | Nazwa skrócona | Brutto                   | Netto               | <b>R</b> Vat         | Saldo PLN |
| 1   |        | FF    | ۲    | 1                                |                          |                | 1                        |                     | 1                    | 1         |
|     | 2      |       | FVFV | FVFV006964_201<br>FVFV006963_201 | 2013-07-24<br>2013-07-18 | InterSoft 0    | 178,35<br>Komunikat ze s | 145<br>trony eakcy. | 33,35<br>zy.bhm.com. | pl:       |
| C   | /      |       |      |                                  | Lais at in               |                | Komunikat ze s           | топу еаксу.         | zy.bnm.com.          |           |

# 2. Zakupy

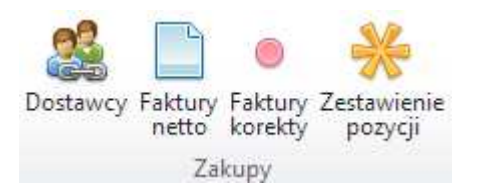

Metodologia wystawiania dokumentów znajdujących się w tej zakładce jest analogiczna jak w przypadku Sprzedaży. Jedyną nowością znajdującą się w fakturach netto jest preliminarz.

| Donir          | netto   | ()<br>() | Pozycje | 🛛 💿 Korekta netto | Zapłaty 🔚 F  | Przyjęcia PZ | 🖥 Dziennik 🛛 😗 Prelimina | arz 🛛 🖅 Akcje 🛛 🤶 | 3 Uwagi 🛛 🏂 I<br>Sumui 🖓 D- | Kreatory |
|----------------|---------|----------|---------|-------------------|--------------|--------------|--------------------------|-------------------|-----------------------------|----------|
| Ealetune       | - LCD - |          |         | 26, 13199         | 28 201010    | ee 🖅 vobio 😽 | osan 📷 nontanen          |                   | 2011.0j 🛺 i 2               |          |
|                |         | 000      | Td      | Nr faktury        | NumerFaktury | 📆 Data wys   | Nazwa skrócona           | Brutto            | Netto                       | RVat     |
| and the second | 7 7     | 7        |         | r r               | -            |              |                          | 4                 | 7                           | 7        |
|                |         |          |         |                   |              |              |                          |                   |                             |          |

Po kliknięciu w tą ikonę, faktura zostaje przekazana do preliminarza płatności.

| -   |        |      |              |                |              |                          |                                                                                                    |                  |                                                                                                    |              |           |
|-----|--------|------|--------------|----------------|--------------|--------------------------|----------------------------------------------------------------------------------------------------|------------------|----------------------------------------------------------------------------------------------------|--------------|-----------|
| Fak | tury n | etto | Td           | Nr faktury     | NumerFaktury | 📆 Data wys               | Nazwa skrócona                                                                                                  | Brutto           | Netto                                                                                                    | <b>R</b> Vat | Saldo PLI |
|     | 2      |      | FZFV         | FZFV013996_201 |              | 2013-07-12               | Silesia Trade                                                                                                   | 65,19            | 53                                                                                                    | 12,19        | -65,19    |
|     | 1      |      | FZFV<br>FZFV | FZFV013991_201 | FGH023/2013  | 2013-07-12<br>2013-07-28 | 5 Komunikat z                                                                                                   | e strony eakcy   | zy.bhm.com                                                                                                    | ı.pi: 💌      | 0         |
|     | 1      |      | FZFV         | FZFV013990_201 | KR003e/2e13  | 2013-07-15               | Faktura została prze                                                                                            | kazana do prelim | inarza płatności                                                                                               |              | 0         |
|     | 2      |      | FZFV         | FZFV013989_201 | KR002e/2e13  | 2013-07-14               | Contraction of the second second second second second second second second second second second second second s | 1                | and a second design of the second second second second second second second second second second second second |              | 0         |
|     | 2      |      | FZFV         | FZFV013988_201 | HS0023/2013  | 2013-07-13               |                                                                                                    |                  | 1                                                                                                    |              | 0         |

### 3. Zamówienia

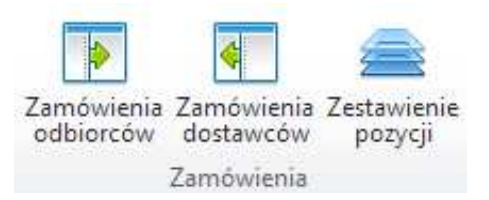

### 3.1 Zamówienia odbiorców

Metodologia dopisywania zamówień jest taka sama jak w sytuacji wszystkich wcześniejszych dokumentów. Wystarczy skorzystać z ikony dopisz i uzupełnić niezbędne informacje. Po zatwierdzeniu dokumentu korzystając z ikony generuj, masz możliwość wygenerowania FV.

| > Z | Zam | ówie | nia c | dbiorców     |       |            | 1                     |             | Less services |
|-----|-----|------|-------|--------------|-------|------------|-----------------------|-------------|---------------|
|     |     | T    |       | Wr zamówie   | 544 B | Data wys   | Nazwa skrócona        | Netto       | (C) NrZami    |
|     | -   | - 1  | 1     |              | ٦     | 1          |                       | r           | P             |
| (   |     | 1    |       | ZAOD003627_2 | 0     | 2013-07-11 | BhmSoft               | 100         |               |
|     |     | 1    |       | ZAOD003626_2 | 0     | 2013-07-11 | BhmSoft               | 100         | 89            |
|     |     | 2    |       | ZAOD003624   | 9     | Komunika   | at ze strony eakcyzy. | bhm.com.pl: | × 2013        |

W ten sposób wystawiona faktura pozostaje oczywiście niezatwierdzona. Wystarczy, że przejdziesz do odpowiedniej zakładki i po prostu ją zatwierdzisz.

#### 4. Magazyn

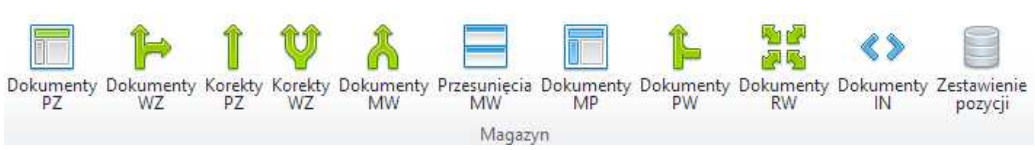

#### 4.1 Dokumenty PZ

Metodologia dopisywania dokumentów pz jest taka sama jak w sytuacji wszystkich wcześniejszych dokumentów. Wystarczy skorzystać z ikony dopisz i uzupełnić niezbędne informacje. Po zatwierdzeniu dokumentu korzystając z ikony generuj, masz możliwość wygenerowania FV.

| rzy | jęcia l | PZ |                |            |                      |                |             |
|-----|---------|----|----------------|------------|----------------------|----------------|-------------|
|     | Z       |    | 🔍 Nr magazyn   | 📆 Data wys | Nazwa skrócona       | 🗑 Magazyn      | 🔂 Nr wewnet |
|     | 1       |    |                |            |                      | 9              |             |
|     | 1       |    | FZPZ000221_201 | 2013-07-11 | BhmSoft              | MG             | 98          |
|     | 1       |    | FZPZ000219_201 | 2013-07-28 | Petrol               | MG             |             |
| •   | 2       |    | FZFV013927_201 | 2013-07-27 | Nord-Tech            | MG             |             |
|     | Ť       |    | FZFV013926_201 | 2013-07-14 | Silesia Trade        | MG             |             |
|     | 2       |    | FZFV013925_201 | Kon        | unikat ze strony eak | cvzy hhm con   | a pl: ×     |
|     | 2       |    | FZFV013924_201 |            | runnac ze scrony car | dy Ly Ionnicon | inpit the   |

## 5. Płatności

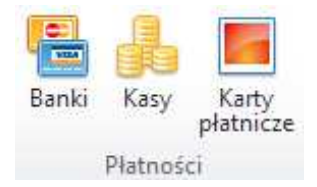

#### 5.1 Banki

W tym miejscu wprowadzasz wszystkie raporty bankowe celem rozliczenia płatności, które wpłynęły na Twoje konto. Przy dopisywaniu nowego raportu nie musisz wpisywać salda początkowego, ponieważ jest ono pobierane z salda końcowego poprzedniego raportu. Korzystając z ikony dopisz, musisz podać wyłącznie datę rejestru, bank oraz numer wewnętrzny.

| Dopisz        |              |
|---------------|--------------|
| Data rejestru | 2013-07-12 🔻 |
| Bank          | WBK 🔻        |
| Nr wewnetrzny | 3            |
|               | 🖌 Zapisz     |

Kolejnym krokiem jest przejście do pozycji, aby nanieść zapłaty, które danego dnia wpłynęły na konto.

|   | Rapi<br>D Di<br>Rapi | ort ba<br>opisz<br>ort ba | nko<br>O I | wy<br>Moo<br>wy | Jyfikuj 🔗 Zatw | Preliminarz 🛛 🏹 | Dziennik [ 🔌 Kreat<br>nie 📷 Zbiorcze 🔓 | ory<br>j Odblokuj X Usu | n 👜 Wydruk |           |             |
|---|----------------------|---------------------------|------------|-----------------|----------------|-----------------|----------------------------------------|-------------------------|------------|-----------|-------------|
|   |                      | Z                         |            | 8               | Data wys       | GNrRejestruPI   | 📴 Nr wewnętrz                          | SaldoPoczat             | Cobroty Wn | Obroty Ma | Saldo końco |
|   |                      |                           | 1          |                 | 0              | 5               |                                        | 9                       |            | r i       | r r         |
| > |                      | 0                         |            |                 | 2013-07-12     | BA01003524_201  | 3                                      | 567,59                  | 0          | 0         | 567,59      |
|   |                      | 6                         |            |                 | 2013-07-22     | BA01003520_201  |                                        | 1 000                   | 178,35     | 610,76    | 567,59      |

Tutaj również korzystasz z ikony dopisz, wybierasz kontrahenta, a następnie z rozwijanej listy numer faktury i uzupełniasz pozostałe informacje.

| Dopisz     |                 |
|------------|-----------------|
| Kontrahent | Silesia Trade 👻 |
| Faktury    | XXX03e/2e13 👻   |
| Wpłata     | 123             |
| Wypłata    | 0               |
| Tresc      | Zapłata za FV   |
|            | 🖌 Zapisz        |

Z tego też poziomu masz możliwość zdeklarowania konta na które będą księgowane poszczególne kwoty.

|   | Rapo<br>Zap | ort banko<br>Dłaty 🗾 | wy 🖶 Zapłaty<br>Faktury 📑 Dzie<br>Odblokuj 🥝 M | 🥐 Preliminarz 🛛 🏹<br>ennik 🗍 🏤 Rozrachu<br>odyfikuj 🕐 Dopist | Dziennik 🕺 Kr<br>nki 🤶 Kreator<br>🖉 Konto 🕦 Kv | veatory<br>y<br>vota 🕎 Zatwierdz 💥 Us | un |
|---|-------------|----------------------|------------------------------------------------|--------------------------------------------------------------|------------------------------------------------|---------------------------------------|----|
|   | Zap         | ołaty                | D <sup>in</sup> Ma falatum                     | Ne7 and sho                                                  | 📆 Data wys                                     | (Namus sheésana                       | Wp |
|   |             |                      |                                                |                                                              |                                                |                                       | -  |
| > |             | BABP                 | FKFV006082_201                                 | 1 BABP003420_201.                                            | 2013-07-09                                     | Petrol                                | 1  |
|   |             |                      |                                                | Konto                                                        |                                                |                                       |    |
|   |             |                      |                                                | Nr konta 070-                                                | 02<br>🖌 Zapisz                                 | <b>*</b>                              |    |

Następnie wracasz do nagłówka i zatwierdzasz dokument.

|   | Rap<br>D<br>Rap | ort ba<br>opisz<br>ort ba | inkov<br>O | wy<br>Moc | 🖶 Zapłaty 🛛 🍕<br>Jyfiku (拱 Zatw | Preliminarz 🕞        | Dziennik 🤶 Kreat<br>nie 🐭 Zbiorcze 🔓 | tory<br>Odblokuj 💥 Usur | n 🖨 Wydruk  |           |             |
|---|-----------------|---------------------------|------------|-----------|---------------------------------|----------------------|--------------------------------------|-------------------------|-------------|-----------|-------------|
|   |                 | Z                         |            |           | 📆 Data wys                      | Interest Plant Plant | 🔗 Nr wewnętrz                        | 🂫 Saldo Poczat          | 👍 Obroty Wn | Obroty Ma | Saldo końco |
|   |                 |                           | 1 1        | ٦         |                                 |                      |                                      |                         |             | 1         | ۲ ۲         |
| > |                 | 1                         |            |           | 2013-07-12                      | BA01003524_201       | 3                                    | 567,59                  | 123         | 0         | 690,59      |
|   |                 | 6                         |            |           | 2013-07-22                      | BA01003520_201       |                                      | 1 000                   | 178,35      | 610,76    | 567,59      |

Modyfikowanie, usuwanie czy księgowanie przebiega w taki sam sposób jak w przypadku faktur netto sprzedażowych.

### 6. Kartoteki

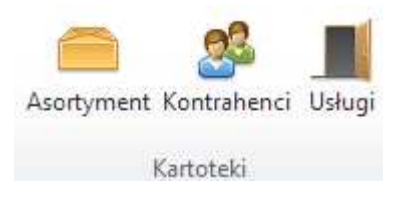

#### 6.1 Asortyment

W tym miejscu masz możliwość dopisywania, modyfikowania, usuwania i dodawania załączników związanych z poszczególnym asortymentem. Takie same czynności można również wykonać w

odniesieniu do kartotek i usług. Proces dopisywania, modyfikacji czy usuwania przebiega tak samo jak w przypadku poprzednich zakładek. Warto w tym miejscu opisać dodawanie załączników. Wystarczy kliknąć w interesujący nas asortyment a następnie z górnej belki wybrać opcję załącznik.

|   | Asortyment         | Partie 🔒 Rezerwacje 💿 Asortym<br>Nodyfikuj 🖉 Załącznik 🕊 Usun | ent EAN 💼 Akcje  🔌 Kreato | ory        |            |            |
|---|--------------------|---------------------------------------------------------------|---------------------------|------------|------------|------------|
|   | <pre>%Indeks</pre> | 👷 Nazwa asortymentu                                           | 🚴 Indeks prod             | ZJednostka | Cena netto | 💲 Cena bru |
|   |                    | 4                                                             | ч , т                     | 1          | 1 1        |            |
| > | X006               | Komputer                                                      | COM78978                  | Sztuka     | 1 299      | 1 597,77   |
|   | X005               | Konserwy                                                      | SS567d78                  | Sztuka     | 11         | 11,88      |
|   | X004               | Kawa zbożowa                                                  | CX567-78                  | Sztuka     | 6          | 6,48       |

Następnie należy wybrać interesujący nas plik i zatwierdzić czynność.

| Załączn | ik                       |
|---------|--------------------------|
| Dane    | Wybierz plik KODY CN.xls |
| Nazwa   | kod                      |
|         | 🖌 Zapisz                 |

# 7. Raporty handlowe i raporty magazynowe

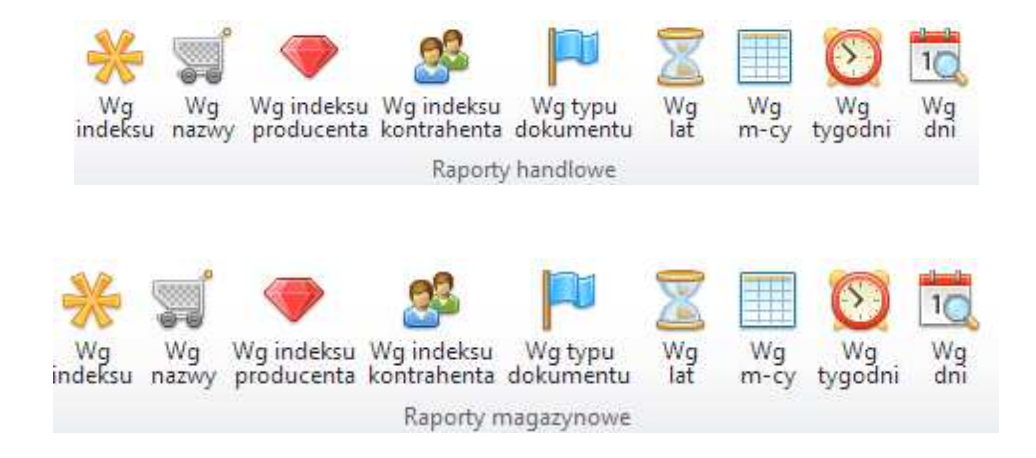

## 7.1 Tworzenie raportu

Po wejściu do raportu należy zdefiniować jakiego okresu ma on dotyczyć, dlatego korzystamy z opcji zmień.

| Raport wg nazwy |        |          |         |          |          |          |          |    |  |  |  |
|-----------------|--------|----------|---------|----------|----------|----------|----------|----|--|--|--|
| Naz             | 71// 3 | Przychód | Rozchód | Metto pr | Netto ro | -Data od | (Cata da | 14 |  |  |  |

Następnie należy wypełnić wszystkie niezbędne informacje.

| Zmien             |              |
|-------------------|--------------|
| Kryterium raportu | Nazwa        |
| Data od           | 2013-07-25 🔻 |
| Data do           | 2013-12-27 🔻 |
| Zakres            | All          |
| Indeks            |              |
| Asortyment        | <b></b>      |
| Indeks producenta |              |
| Nazwa asortymentu |              |
| Typ dokumentu     | <b></b>      |
|                   | ✓ Zapisz     |

Po tej czynności pojawi nam się tabela z danymi.

| Nazwa             | #Przychód  | Rozchód  | 🕮 Netto pr | ➡Netto ro | <b>⇔</b> Data od | 🐻 Data do    | • |
|-------------------|------------|----------|------------|-----------|------------------|--------------|---|
| l l               | ٦          | , T      | ٦          |           |                  |              |   |
| Dezodorant        | 44,00000   | 48,00000 | 985,92     | 985,92    | 2013-07-25 0     | 2013-12-27 0 |   |
| Kawa zbożowa      | 8,00000    | 8,00000  | 48,00      | 48,00     | 2013-07-25 0     | 2013-12-27 0 |   |
| Konserwy          | 8,00000    | 8,00000  | 80,00      | 80,00     | 2013-07-25 0     | 2013-12-27 0 |   |
| Młot pneumatyc    | 200,00000  | 8,00000  | 52800,00   | 52800,00  | 2013-07-25 0     | 2013-12-27 0 |   |
| Proszek do prania | -222,00000 | 12.00000 | 1098,00    | 1098,00   | 2013-07-25 0     | 2013-12-27 0 |   |

Na tej podstawie można stworzyć wykres korzystając z ikony znajdującej się w dolnym pasku.

| <       |          |          |          |          | Aktravui system Windows                    |
|---------|----------|----------|----------|----------|--------------------------------------------|
|         | 38,00000 | 84,00000 | 55011,92 | 55011,92 | Przeidź do ustawień komputera abyak        |
| Gotowy. |          |          |          |          | 😿 Niefiltrowane 🗐 🚧 Strona 1 z 1 🔹 🕨 🧮 👘 🦫 |
|         |          |          |          |          |                                            |

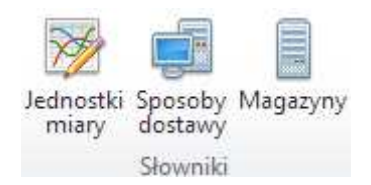

# 8.1 Jednostki miary

W tym miejscu masz możliwość zdefiniowania stałych elementów, które będę pojawiały się w rozwijanych listach. Podobnie jak we wcześniejszych sytuacjach do wyboru masz opcję dopisz i usuń.

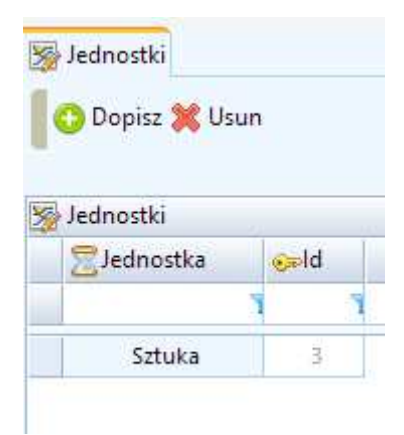